## ระบบ E-Service ของ ศรชล.

## การใช้งานระบบ E-Service ผ่าน App. Line OA

- 1. เข้าเว็บไซต์ ศรชล. https://thai-mecc.go.th/thaimeccsite/th
- 2. สแกน QR Code และเพิ่มเพื่อน (ตามภาพ)

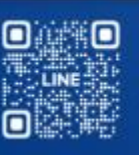

ศูนย์อำนวยการรักษาผลประโยชน์ของชาติทางทะเล Thai Maritime Enforcement Command Center

3. Line OA จะแสดงช่องทางรับบริการ (ตามภาพ)

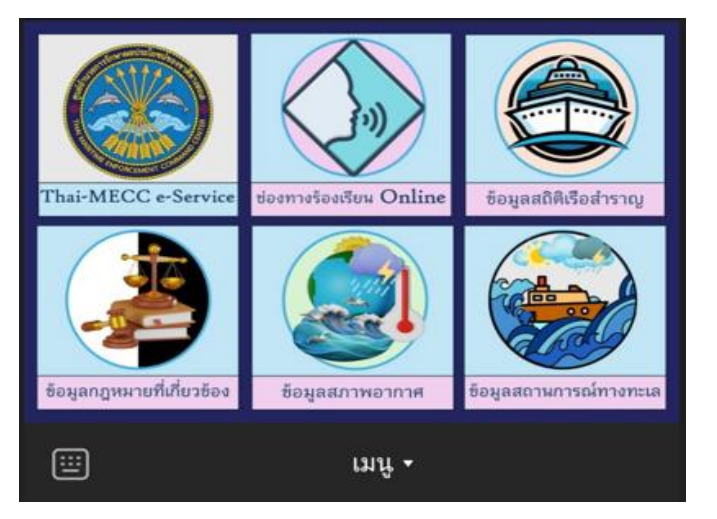

4. เลือกเรื่องขอรับบริการ ระบบจะแสดงรายละเอียดการให้บริการต่อไป

## การใช้งานระบบ E-Service ผ่านเว็บไซต์ ศรชล.

- 1. เข้าเว็บไซต์ ศรชล. https://thai-mecc.go.th/thaimeccsite/th
- 2. การขอรับบริการสามารถดำเนินการได้ ดังนี้
  - 2.1 เลือกเมนู "แจ้งเรื่องร้องเรียนทั่วไป" หรือ "แจ้งเรื่องร้องเรียน การทุจริต" ระบบจะปรากฏแบบฟอร์มให้กรอกข้อมูลการร้องเรียน ผ่านเว็บไซต์ฯ โดยไม่ต้องมาติดต่อที่สำนักงานฯ

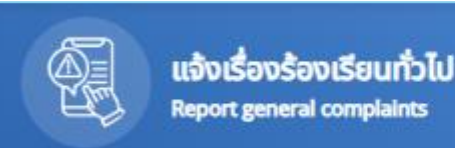

แจ้งเรื่องร้องเรียนการทุจริต Report a complaint of corruption

 2.2 เลือกเมนู "ศูนย์ข้อมูล" กรณีขอรับข้อมูลเรือสำราญ ข้อมูลกฎหมายที่เกี่ยวข้อง ข้อมูลสภาพอากาศ หรือ ข้อมูลสถานการณ์ทางทะเล ทั้งนี้ สามารถดาวน์โหลดข้อมูลต่าง ๆ ผ่านเว็บไซต์ฯ โดยไม่ต้องมาติดต่อที่สำนักงานฯ

| ศูนย์ข้อมูล                            |                                              |                              |                     |
|----------------------------------------|----------------------------------------------|------------------------------|---------------------|
| สถิติการให้บริการและการจัดการ          | รายงานพิเศษ ศรชล.                            | การปฏิบัติราชการ             | คำสั่ง              |
| คู่มือการรับบริการ (สำหรับบุคคลทั่วไป) | ข้อมูลสถิติเรือสำราญที่เข้าประเทศไทยโ        | การจัดการทรัพยากรบุคคล       | ระเบียบ และข้อบังค่ |
| สรุปสถานการณ์ประจำสัปดาห์              | การดำเนินงานและงบประมาณ                      | คู่มือปฏิบัติงานและให้บริการ | เอกสารดาวโหลด       |
| สรุปเหตุการณ์ประจำเดือน                | การจัดชือจัดจ้างและ <mark>จัด</mark> หาพัสดุ | ประกาศ                       | รายงานการจัดการ     |

**หมายเหตุ** ผู้รับบริการสามารถศึกษาวิธีการใช้งานเพิ่มเติมได้ที่ **ศูนย์ข้อมูล** ที่เว็บไซต์ ศรชล. https://thai-mecc.go.th/thaimeccsite/th/datacenter/list/38